『まなびポケット 保護者紐付け設定』操作手順

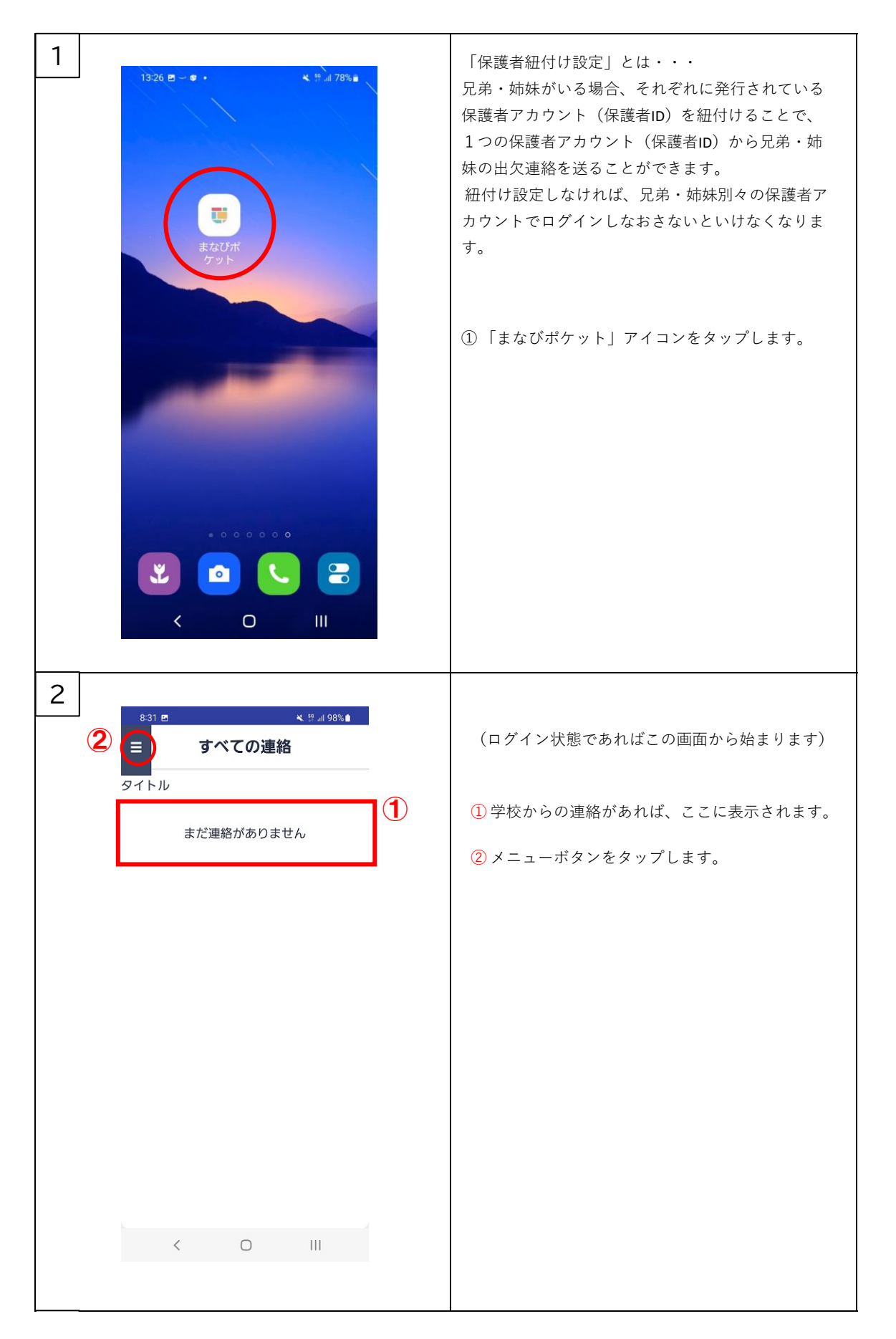

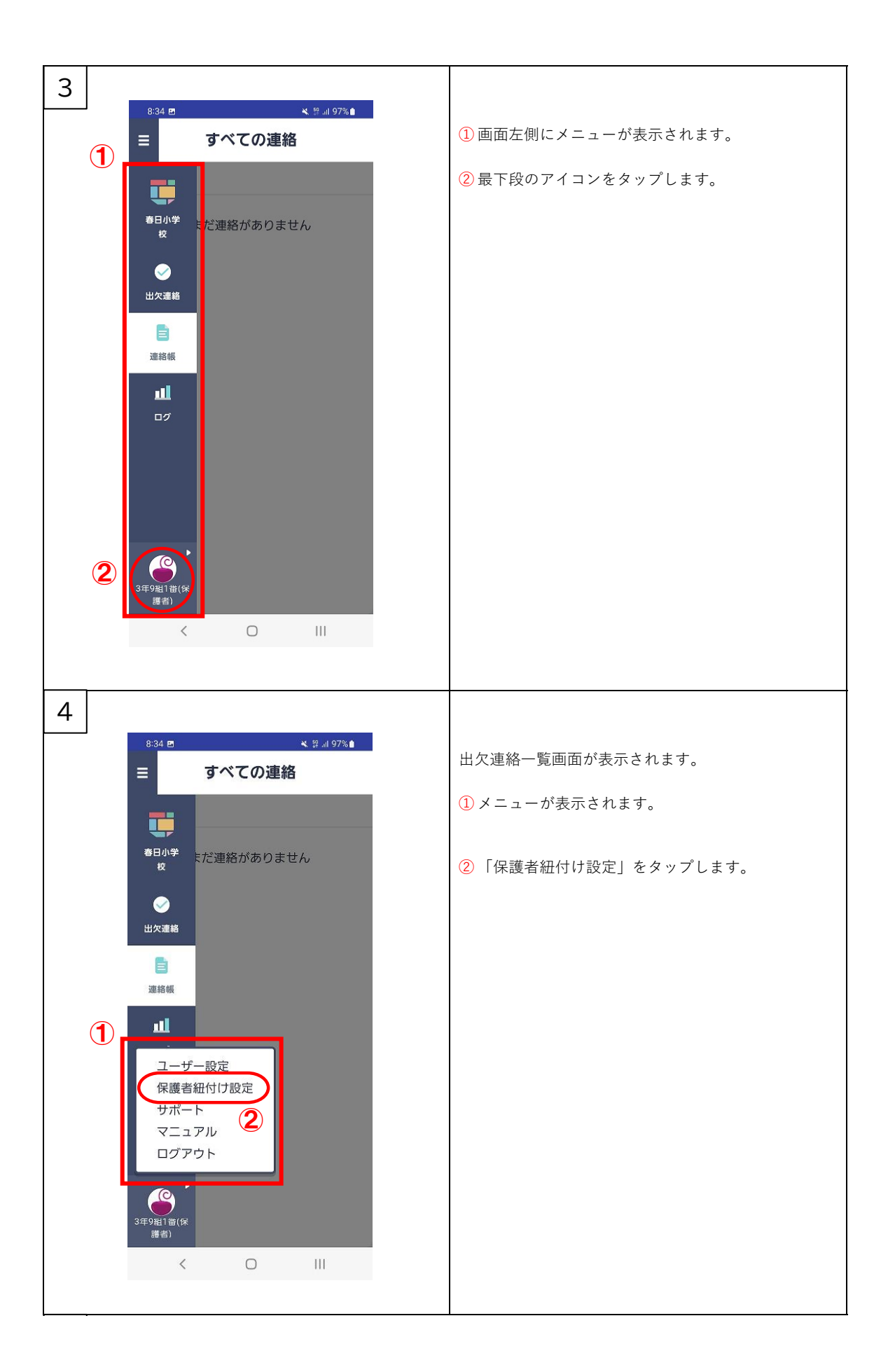

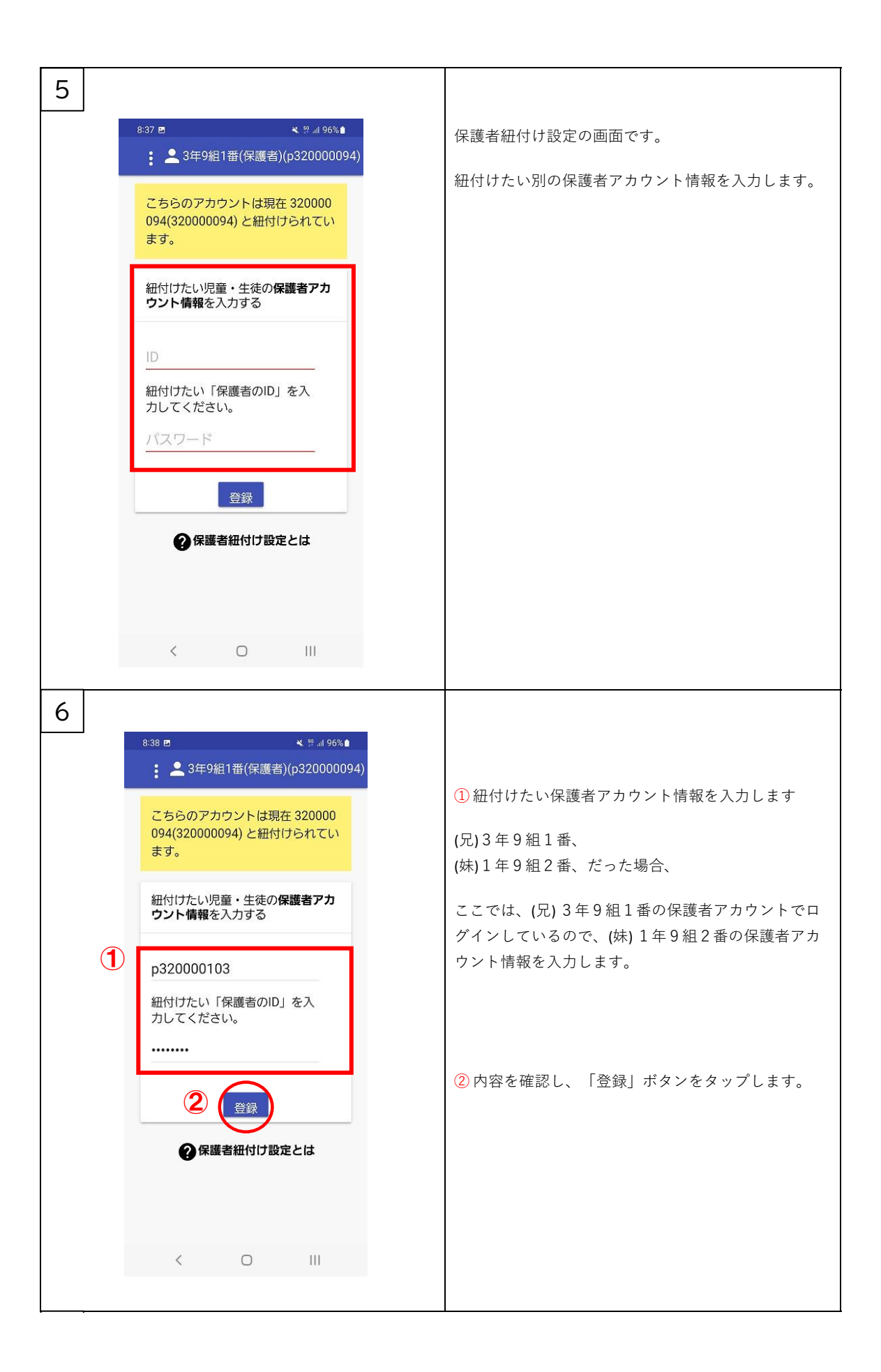

| 7 |                                                                        |                                                            |
|---|------------------------------------------------------------------------|------------------------------------------------------------|
|   | 8:39 <b>四 义 밝 41 96%</b><br><b>: 2</b> 3年9組1番(保護者)(p320000094)         | 保護者紐付け設定の確認画面です。                                           |
|   | C た ら の ア カ ウ ン ト は 現在 32000<br>094 (320000094) と 紐付け ら れ て い<br>ま す 。 | ① 登録内容を確認し「OK」ボタンをタップします。                                  |
|   | < 0 111                                                                |                                                            |
|   |                                                                        |                                                            |
| 8 | <ul> <li>※39 ■ &lt;</li></ul>                                          | 保護者紐づけ設定が完了しました。<br>①「まなびポケットに戻る」ボタンをタップすると<br>最初の画面に戻ります。 |
|   | < 0 111                                                                |                                                            |